ロイロノートを活用した健康チェックの操作方法

|事前準備| ロイロノートを開く。 【ブラウザ版を利用される場合】 ① 「ロイロノート ログイン」と検索する。 ② 「ロイロノート・スクールにログイン」をクリックする。 【iPad、iPhone をご利用される場合】 ① 「App Store」から「ロイロノート」と検索する。 ② 「ロイロノート・スクール」のアプリを入手する。 【Android をご利用される場合】 ① 「Google Play」から「ロイロノート」と検索する。 ② 「ロイロノート・スクール」のアプリを入手する。

### ① 「Microsoft アカウント」でログインする。

| E בהגילים א באיז א באיז באיז | – 🗆 ×                   |
|----------------------------------------------------------------------------------------------------|-------------------------|
| $\leftarrow$ $\rightarrow$ C $$ https://loilonote.app/login                                                                                                    | 🖽 ゐ 😨 🌾 庙 (同期していません 🜒 … |
| SCHOOL                                                                                                    |                         |
| - ロイロノートでログイン                                                                                                    |                         |
| G Googleでログイン                                                                                                    |                         |
| Microsoftでログイン                                                                                                    | 一番下を選択する                |
| <u>ハスソートがわがある</u>                                                                                                    |                         |
| <u>無料体験はこちら</u><br><u>管理者ログイン</u>                                                                                                    |                         |
| 日本語 English 繁體中文                                                                                                    |                         |
|                                                                                                    |                         |
|                                                                                                    | ∧ ➡ A <sup>7:48</sup> ↓ |

② 「s20…@matsuyamaedu.net」のアカウントとパスワードを入力する。

### ③ 授業の中から「健康観察」を選択する。

| 🗊 🛃 投票一覧    | × +                  | - o ×              |
|-------------|----------------------|--------------------|
| - C 🗇 https | s://loilonote.app/_/ | E A Q G G G 🕲 …    |
| 松山市立味生      | 上第二小学校               | ۹                  |
|             |                      |                    |
| ☆お知らせ☆      | >                    |                    |
| 音楽          | >                    | ここにお子様の名前が表示されているか |
| 外国語活動       | 5                    | ご確認ください。           |
| 学级沃勒        | <u> </u>             | ここを選択すると、「ログアウト」等の |
| 健康観察        |                      | 表示が出ます。(※)         |
| Farad       |                      |                    |
| 算数          |                      |                    |
| 社会          | ・2年はひらがな             | <b>*表記</b>         |
| ØI          | 3年以上は漢字表             |                    |
| 総合          | 2                    |                    |
| 体育          | >                    |                    |
| 道徳          | > .                  |                    |

### ④ 「〇〇〇〇年〇月〇日のノート」を選択する。

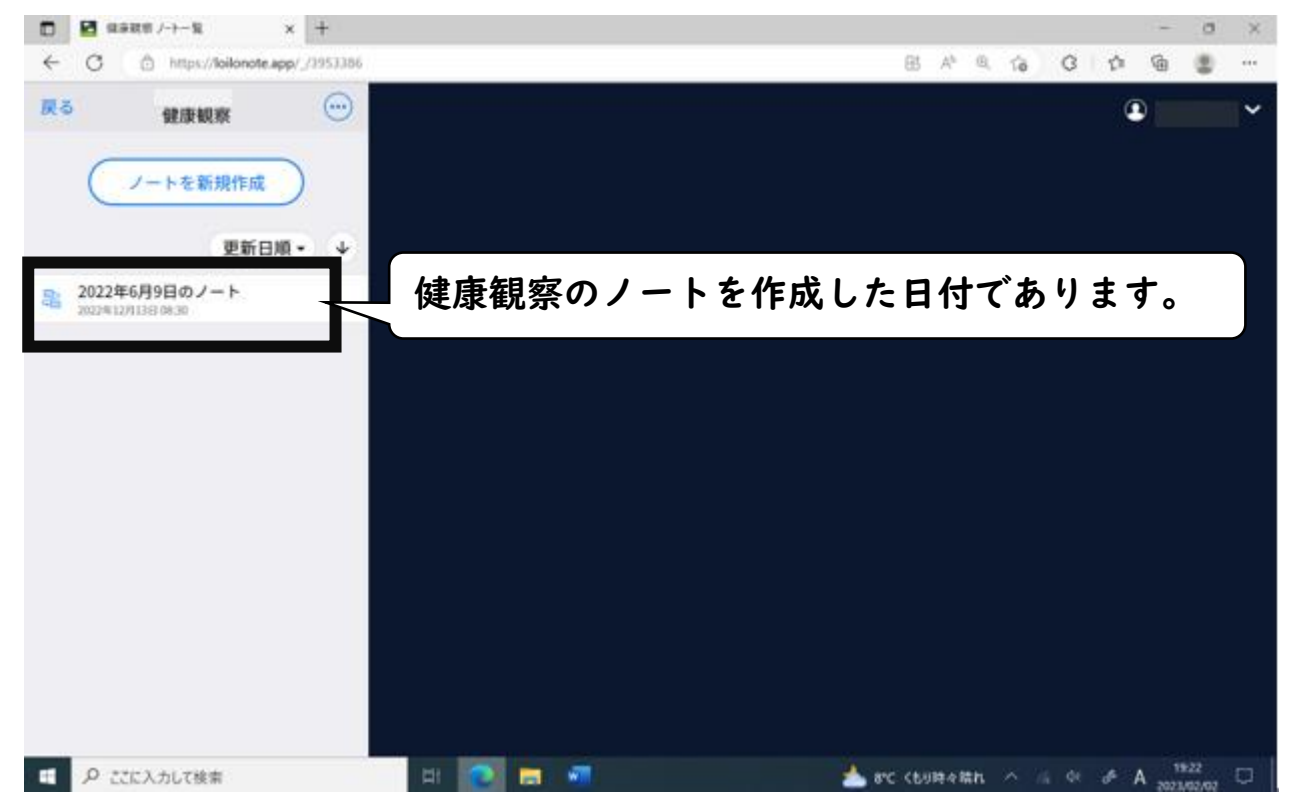

# ⑤ 「〇年〇組 健康観察」を選択する。

| C ● http://bilonote.app//3953386/3852119 B A® @ @ @ @ @ @ @ @ @ @ @ @ @ @ @ @ @ @ |                                        | × +                             |      |         |              |       |           | 3     | - 0 | × |
|-----------------------------------------------------------------------------------|----------------------------------------|---------------------------------|------|---------|--------------|-------|-----------|-------|-----|---|
|                                                                                   | ← C 🕆 https://loilonote                | app/_/3953386/336521119         |      | B       | As           | Q 10  | G         | 1 6   |     |   |
|                                                                                   | $\leftarrow C \land https://loilonote$ | .app//3953386/336521119<br>3年4組 | 健康観察 |         | *            | Q (4  | 3         | 20224 | ) ② | ⇒ |
|                                                                                   |                                        | 🖽 📀                             |      | - ar 10 | जेको न्द्र म | ill 🗠 | 105 . 591 | σ A 2 | 23  |   |

## ⑥ 「回答」を選択する。

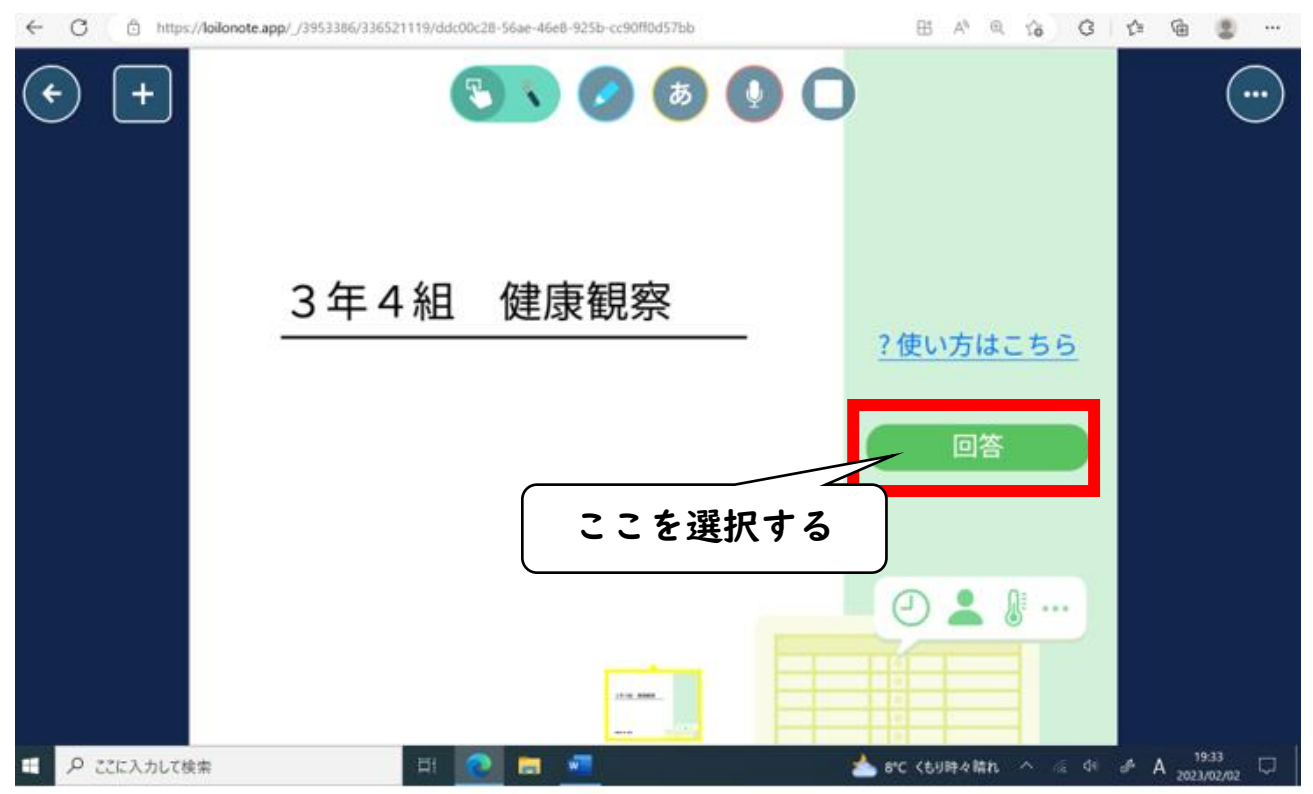

#### ⑦ 項目にチェックを入れ、「送信ボタン」を押す。

| 🔮 出欠連絡             |                                             |
|--------------------|---------------------------------------------|
| 3年4組 健康観察          |                                             |
| < 2023/02/02       |                                             |
| 当てはまるものを選択してください。  |                                             |
| ✓ 出家               |                                             |
|                    |                                             |
|                    | 邪症状 □下痢・腹痛 □吐き気・嘔吐 □体調不良<br>変の都合 □忍引 □その他 2 |
| 詳細をご記入ください(自由回答)   |                                             |
| 気になる症状があれば入力してく    | ださい。なければ必要ありません。                            |
| 49/2               |                                             |
| 36.5 t <b>(4</b> ) |                                             |
|                    | ⑤最後にボタンを押す                                  |

⑧ 数秒後、「回答を送信しました」という表示が出れば完了。

【留意事項】

- ご兄弟がいらっしゃる場合、お手数ですが、一度ログアウトをしてから再度ログインして下さい。(※手順③をご覧になって操作をお願いいたします。)
- 気になる症状などがありましたら、「詳細をご記入ください(自由回答)」の欄に入力 してください。なければ入力の必要はありません。
- 入力は、保護者様でお願いいたします。